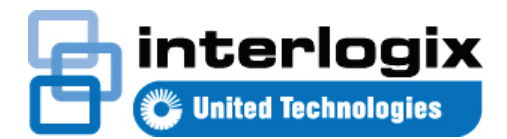

# Краткое руководство по началу работы с TruVision Navigator 7.1

В данном документе представлены основные инструкции по установке программы TruVision<sup>®</sup> Navigator, а также добавлению регистратора или камеры для просмотра видео.

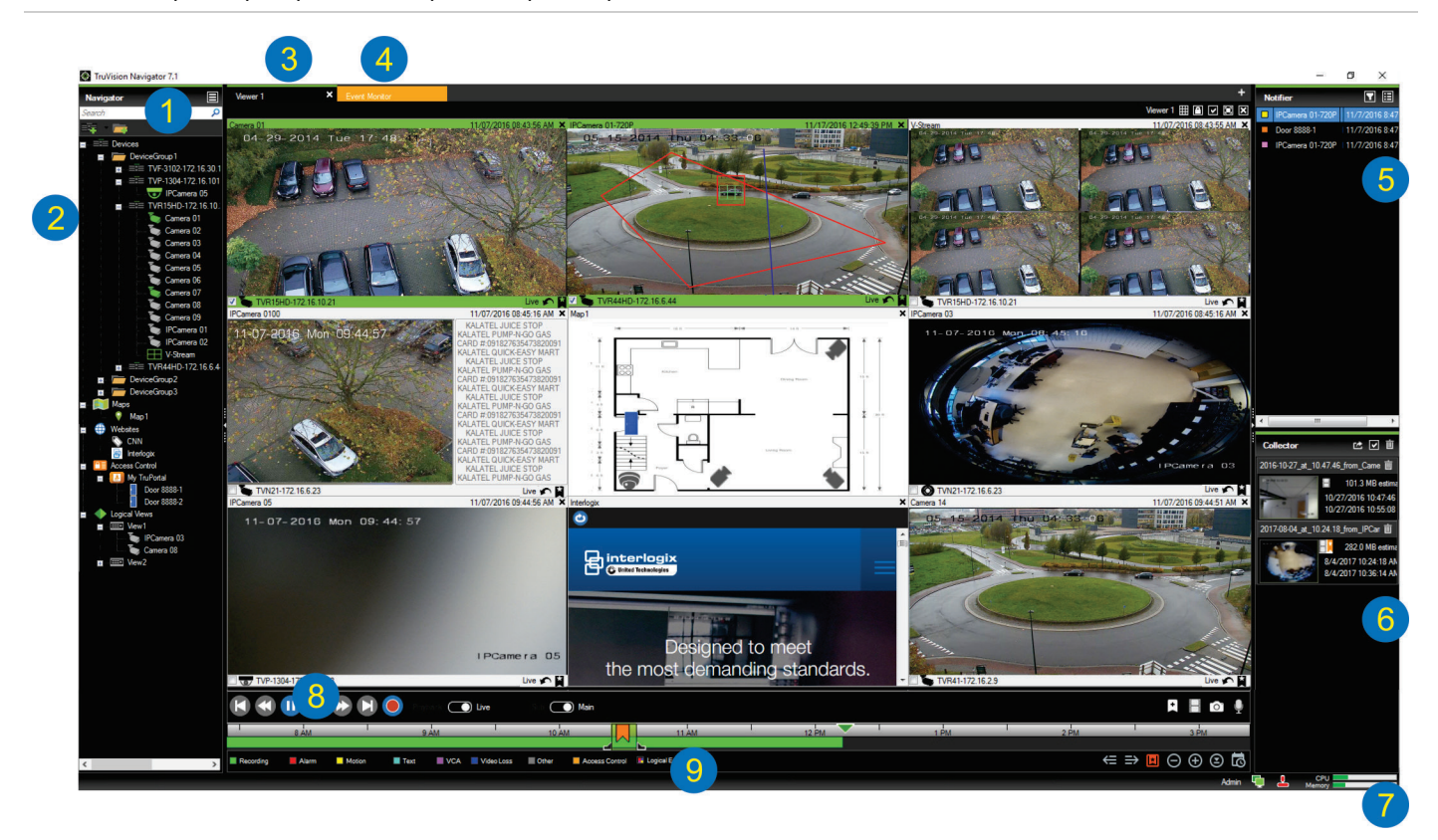

- 1 Па Панель инструментов Navigator. Содержит раскрывающееся меню программы Navigator (включая меню Настройки, Менеджер устройств, Менеджер закладок, Задания, Открыть экспортированный файл видео, Калькулятор хранилища, Справка и Выход), поле Поиск и кнопки Добавить устройства и Добавить папки.
- 2 Панель Navigator. Содержит регистраторы, камеры, карты, веб-сайты, точки управления доступом и логические представления, которые можно использовать в папках.
- 3 Панель просмотра. С помощью кнопки + можно добавить до 10 вложенных панелей просмотра.
- 4 Монитор события. Отделяемое окно просмотра для прямого просмотра видео с камер, подключенных к панели уведомления.
- 5 Панель уведомления. Просмотр событий с устройств TruVision в режиме реального времени. Содержит ссылки на видеоуведомления, а также кнопку «Сведения», которая запускает окно «Центр событий». Также содержит меню «Фильтры» для фильтрации типов событий, отображаемых в панели уведомления.
- 6 Панель сбора. Содержит все соответствующие сегменты видео, снимки и местные записи, готовые к экспорту. Также содержит кнопки Экспорт, Выбрать все и Корзина.
- 7 Индикаторы системы. Содержит счетчики использования ЦП и памяти, а также отображает состояние соединения с сервером и клавиатурой. Наведите указатель мыши на счетчики для просмотра текущего использования ЦП и памяти в процентном отношении.
- 8 Элементы управления воспроизведением. Управление воспроизведением и записью видео.

9 Временная шкала. Предоставляет графическое представление записанного за определенное время видео. Содержит следующие элементы управления и кнопки: Прямой просмотр и Подпоток, Увеличение/уменьшение, Центрировать шкалу времени, Добавить в видео закладку, Перейти к предыдущей закладке, Перейти к предыдущей закладке, Показать/скрыть закладки на шкале времени, Перейти к дате, Сохранить видео, Снимок, РТZ-управление и Нажмите, чтобы говорить. Определения цветовых видеометок даны внизу и остаются под шкалой времени

## Варианты установки

Имеется два варианта установки TruVision Navigator. Основные свойства и функции остаются одинаковыми независимо от выбранного варианта установки.

- Автономная модель. Этот вариант установки позволяет разместить клиентскую программу и базу данных на одном компьютере. Другие клиенты в сети не смогут подключаться к базе данных на этом компьютере. Такой вариант подходит для небольших автономных систем.
- Мультиклиентская модель (традиционный клиент/сервер). Этот вариант установки допускает размещение клиента и сервера на одном или нескольких компьютерах. Такой вариант установки идеален для крупных систем с географически разрозненными пользователями, компьютерами и регистрирующими устройствами.

# Требования для установки

Для всех компьютеров

- Загрузите последнюю версию ПО TruVision Navigator с сайта www.interlogix.com/video.
- Загрузите последний пакет обновлений операционной системы с Центра загрузки Microsoft<sup>®</sup>.
- Проверьте наличие обновлений Windows<sup>®</sup> на сайте update.microsoft.com.
- Загрузите новейший видеодрайвер.
- Минимальные требования к программному и аппаратному обеспечению см. справочнике Руководство пользователя TruVision Navigator.

## Установка (автономная или клиент-

# серверная модель)

Примечание. Для установки программы Navigator на компьютер требуются права администратора, а использовать приложение может любой пользователь, который успешно зайдет в учетную запись Windows на этом компьютере.

Установка программы TruVision Navigator на компьютер

- Чтобы приступить к установке, дважды щелкните файл TruVision Navigator Setup.exe. При появлении соответствующего запроса щелкните правой кнопкой мыши файл Setup.exe и выберите пункт Запуск от имени администратора.
- 2. При необходимости нажмите Да в окне Контроль учетных записей пользователей, чтобы внести изменения на компьютере.
- Откроется окно Лицензионное соглашение.
  Установите флажок I Я принимаю эти условия и положения и затем нажмите Далее для продолжения.
- Откроется окно приветствия. Выберите Стандартная для автономной установки или Расширенная для клиент-серверной модели установки или для изменения местоположения установки по умолчанию и затем нажмите Далее.

| Welcome to the installer                   |                           |                        |            |               |                  | Ð  |
|--------------------------------------------|---------------------------|------------------------|------------|---------------|------------------|----|
| This program will install TruV             | ísion Navi                | igator on yo           | ur compu   | ter. Click Ne | xt to continue.  |    |
| Typical                                    |                           |                        |            |               |                  |    |
| This is the recomme<br>an internally-manag | ended optio<br>ged databa | on. It will ins<br>se. | tall a bas | sic standalon | e system that us | es |
| Advanced                                   |                           |                        |            |               |                  |    |
| Use this option to ins<br>settings.        | tall the pro              | oduct in clie          | nt/server  | mode, or to   | override default |    |
|                                            |                           |                        |            |               |                  |    |
|                                            |                           |                        |            |               |                  |    |

- Только для расширенной установки. Появится окно выбора папки установки. Нажмите кнопку Далее, чтобы согласиться с папкой установки по умолчанию, или нажмите ... для выбора другого местоположения.
- Только для расширенной установки. Откроется окно настройки. Выберите Автономный режим или Режим «клиент/сервер».

| one or client/server<br>lines. | mode. The former runs on              |
|--------------------------------|---------------------------------------|
|                                |                                       |
|                                |                                       |
| single machine.                |                                       |
|                                |                                       |
| ient and server (wh            | iich can also be the same             |
|                                |                                       |
|                                |                                       |
|                                | ingle machine.<br>ient and server (wh |

 Следуйте последующим инструкциям до завершения установки. 8. Нажмите Завершить и затем нажмите Закрыть для завершения установки. На рабочем столе компьютера и в меню Пуск появится значок TruVision Navigator.

**Примечание**. Подробные инструкции по установке см. в справочнике *Руководство пользователя TruVision Navigator*.

# Первый вход в систему

- 1. Выполнив установку, запустите TruVision Navigator одним из следующих способов.
  - Дважды щелкните значок TruVision Navigator на рабочем столе.
  - Перейдите к пункту Пуск > Все программы > TruVision Navigator.
- После запуска TruVision Navigator появится окно входа в систему. Войдите как администратор по умолчанию, используя следующие учетные данные по умолчанию.
  - Имя пользователя admin
  - Пароль admin
- Нажмите Login (Вход в систему). После первоначального входа появится окно изменения пароля с запросом на изменение пароля по умолчанию в целях безопасности.
- 4. Введите новый пароль в поле Пароль.
- 5. Подтвердите пароль в поле Подтверждение пароля.
- Выберите вопрос в раскрывающемся списке Секретный вопрос.
- Введите ответ на секретный вопрос в поле Ответ на секретный вопрос.
- 8. Нажмите кнопку ОК.

# Добавление устройства (регистратора

#### или камеры)

После входа в систему выполните следующие действия, чтобы добавить устройство в панель Navigator.

Нажмите кнопку **Добавить устройство и** затем выберите **Добавить вручную** или **Добавить с помощью** инструмента обнаружения.

### Добавление с помощью инструмента обнаружения

С помощью мыши выберите одно или несколько устройств в списке обнаруженных устройств и нажмите кнопку Добавить.

| Show al |                                      |             |                     |                   | c        |
|---------|--------------------------------------|-------------|---------------------|-------------------|----------|
|         | Serial Number                        | Subnet Mask | IPAddress and Port  | MAC Address       | Model    |
|         | TVF-110220140604CCWR467703385        | 255.255.0.0 | 172.16.100.104:8000 | 44-19-b6-3b-a4-0a | TVF-1102 |
|         | TVF-110320140611CCWR468929267        | 255.255.0.0 | 172.16.30.45:8000   | 44-19-66-37-48-12 | TVF-1103 |
|         | TVF-310120140513CCWR464841121        | 255.255.0.0 | 172.16.30.44:8000   | 44-19-b6-32-85-4d | TVF-3101 |
|         | TVF-310120140627CCWR470799322        | 255.255.0.0 | 172.16.30.46:8000   | 44-19-b6-48-0b-07 | TVF-3101 |
|         | TVF-310220140627CCWR470800438        | 255.255.0.0 | 172.16.30.184.8000  | 44-19-66-48-0c-e7 | TVF-3102 |
|         | TVF-310420140611CCWR468929141        | 255.255.0.0 | 172.16.30.187.8000  | 44-19-b6-3f-47-9e | TVF-3104 |
|         | TVN1016S1620140519AARR090057391WCVU  | 255.255.0.0 | 172.16.10.18:8000   | 8c e7 48 67 56 37 | TVN10    |
|         | TVN10161620140117AARR090047441WCVU   | 255.255.0.0 | 172.16.6.10.8000    | 8c-e7-48-4E-1d-45 | TVN10    |
|         | TVN1004c0420140117AARR090047380WCVU  | 255.255.0.0 | 172.16.10.22:8000   | 8c-e7-48-4f-1c-ca | TVN10    |
|         | TVN1004cS0420140117AARR090047400WCVU | 255.255.0.0 | 172.16.6.110:8000   | 8c-e7-48-41-1d-17 | TVN10    |
|         | TVN20161620130409BBRR090023831WCVU   | 255.255.0.0 | 172.16.10.16:8000   | 8c-e7-48-19-bb-d1 | TVN20    |
|         | TVN20081620110621BBRR000522802WCVU   | 255.255.0.0 | 172.16.10.12:8000   | 00-40-30-47-55-02 | TVN20    |
|         | TVN20161620110621BBRR401126283WCVU   | 255.255.0.0 | 172.16.4.2:8000     | 00-40-48-28-6e-5b | TVN20    |
|         | TVN2116S16201501158BRR090103863WCVU  | 255.255.0.0 | 172.16.10.20:8000   | c0-56-e3-34-a1-a1 | TVN21    |
|         | TVN21161620121207BBRR090014958WCVU   | 255.255.0.0 | 172.16.10.14:8000   | 8c-e7-48-0b-d7-77 | TVN21    |
|         | TVN2116S1620150302BBRR090108337WCVU  | 255.255.0.0 | 172.16.6.23.8000    | c0 56 e3 40 e0 a0 | TVN21    |
|         | TVN2132P1620130927BBRR090040085WCVU  | 255.255.0.0 | 172.16.6.21:8000    | 8c-e7-48-36-dd-80 | TVN21    |
|         | TVN2116S162014072388RR090071777WCVU  | 255.255.0.0 | 172.16.10.150.8000  | 8c-e7-48-78+0-6c  | TVN21    |
|         | TVN21161620121207BBRR090014960WCVU   | 255.255.0.0 | 172.16.6.210:8000   | 8c-e7-48-0b-d7-79 | TVN21    |
|         | TVN2216P1620160525CCRR090176597WCVU  | 255.255.0.0 | 172.16.30.122.8000  | bc-ad-28-96/6-93  | TVN22    |
|         | TVN22161620160701CCRR090181197WCVU   | 255.255.0.0 | 172.16.69.22:8000   | bc-ad-28-a8-79-55 | TVN22    |
|         | TVN22080820160528CCRR090177794WCVU   | 255,255.0.0 | 172 16 7 22 8000    | bc-ad-28-99-e3-b5 | TVN22    |

Примечание. Средство обнаружения добавляет устройство (регистратор или камеру TruVision), используя его учетные данные по умолчанию. Если учетные данные устройства по умолчанию ранее были изменены, устройство все равно будет добавлено в панель Navigator, но будет отображаться как отсутствующее в сети. В этом случае необходимо внести новые учетные данные вручную, щелкнув правой кнопкой мыши устройство и выбрав пункт Свойства или Настройка устройства.

#### Добавление вручную

1. Выберите соответствующую модель в

| раскрывающе | емся списк      | е Тип ус           | тройс  | тва. |
|-------------|-----------------|--------------------|--------|------|
|             | Add Device      |                    |        |      |
|             | Device Type:    | TruVision Recorder | ~      |      |
|             | Device Title:   |                    |        |      |
|             | Device Address: |                    |        |      |
|             | Device Port:    | 8000               | -      |      |
|             | Streaming Type: | TCP                | $\sim$ |      |
|             | Usemame:        | -                  |        |      |
|             | Password:       |                    |        |      |
|             |                 | Add Device Offline |        |      |
|             | OK              | Cancel             |        |      |

**Примечание.** Выберите в раскрывающемся списке пункт **Регистратор TruVision** или **Камера TruVision** для любого устройства TruVision. При использовании этих драйверов устройство можно настраивать в браузере на странице настройки.

- Введите название в поле Название устройства.
  Значения должны содержать цифры и буквы.
- В зависимости от типа устройства, возможно, потребуется выбрать Тип потоковой передачи в раскрывающемся списке. Для некоторых устройств доступен только один вариант в меню Тип потоковой передачи, поэтому он выбран по умолчанию.
- 4. Введите IP-адрес устройства или URL-адрес DynDNS или EzDDNS в поле **Адрес устройства**.
- В поле Порт предварительно установлено значение по умолчанию, исходя из типа выбранного устройства.
   Если назначенный устройству порт отличается от значения по умолчанию, введите правильное значение порта в этом поле.

- Введите Имя пользователя и Пароль. Эти поля необходимо заполнить, только если добавляемое устройств было настроено на запрос имени пользователя и пароля.
- 7. Нажмите кнопку **ОК**. Устройство появится в узле Устройства на панели Navigator.

**Примечание.** После нажатия кнопки **ОК** отклоненные значения будут обозначены полями с красным восклицательным знаком. Наведите курсор на восклицательные знаки, чтобы получить подсказки, почему эти значения являются недопустимыми. Для добавления устройства все поля должны иметь допустимые значения.

#### Просмотр видео с добавленной камеры

 Для просмотра камер разверните значок добавленного устройства.

Примечание. Может появиться сообщение об ошибке, в котором будет указано, что устройство добавлено, однако на нем используется неподдерживаемое встроенное ПО. Это не должно мешать просмотру видео.

 Дважды щелкните значок камеры или перетащите значок камеры с панели Navigator в зону для видеоячейку на панели просмотра для воспроизведения видео.

## Справка

Нажмите кнопку основного меню Navigator и выберите пункт Справка. Нажмите Открыть справку, чтобы открыть справочник *Руководство пользователя TruVision Navigator*, где приведены более подробные инструкции по всем темам.

## Контактная информация

www.interlogix.com или www.firesecurityproducts.com.

Служба поддержки клиентов доступна по следующему адресу: www.interlogix.com/support.

© 2018 United Technologies Corporation

Interlogix является частью компании UTC Climate, Controls & Security, подразделения корпорации United Technologies. Все права защищены.

Торговые наименования, используемые в настоящем документе, могут являться товарными знаками или зарегистрированными товарными знаками производителей или поставщиков соответствующих изделий.